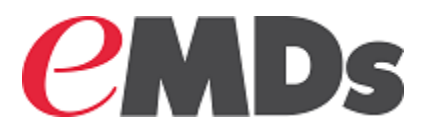

# **Practice Partner**

## **EPCS Registration Process and Setup Guide**

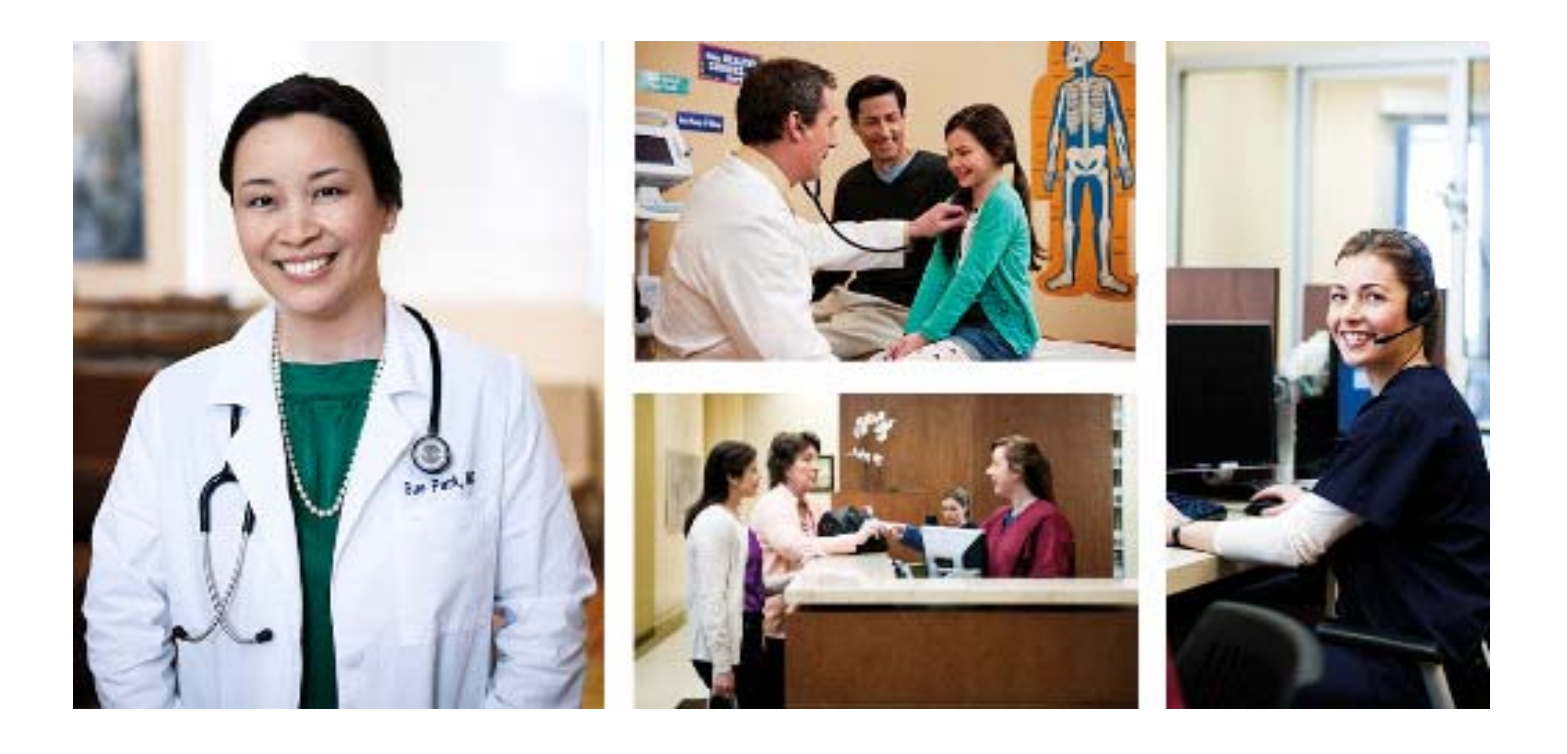

March 2017

### **Copyright notice**

Copyright © 2017 Richmond eMDs, Inc. All Rights Reserved.

Use of this documentation and related software is governed by a license agreement and this document is incorporated into and is made part of the license agreement. This documentation and related software contain confidential, proprietary, and trade secret information of Richmond eMDs, Inc., and is protected under United States and international copyright and other intellectual property laws. Use, disclosure, reproduction, modification, distribution, or storage in a retrieval system in any form or by any means is prohibited without the prior express written permission of Richmond eMDs, Inc. This documentation and related software is subject to change without notice.

#### **Publication date**

March 2017

#### Product

Practice Partner, Release 11.0

### **Corporate address**

Richmond eMDs, Inc. 7800 Shoal Creek Blvd. East Wing 100E Austin, Texas 78757 512-257-5200

#### **Revision history**

| Date       | Page (s) | Description                                                    |
|------------|----------|----------------------------------------------------------------|
| 03/08/2017 | 9        | Added step 3 to the procedure for Identity Proofing (IDP).     |
| 03/14/2017 | 17       | Added steps 10-15 to the procedure for Practice Partner setup. |

# Table of contents

| <b>Chapter 1 - Electronic Prescribing of Controlled Substances (EPCS) Processe</b> | s | <br>1   |
|------------------------------------------------------------------------------------|---|---------|
| SureScripts provider enrollment                                                    |   | <br>. 1 |
| Identity Proofing (IDP)                                                            |   | <br>. 7 |
| Practice Partner setup                                                             |   | <br>14  |

# List of figures

| Figure 1 eMDs Practice Support Site login page                                      | 1  |
|-------------------------------------------------------------------------------------|----|
| Figure 2 eMDs Practice Support Site - Surescripts Enrollments link.                 | 2  |
| Figure 3 eMDs Practice Support Site - Enroll New Provider button                    | 3  |
| Figure 4 eMDs Practice Support Site - Edit button                                   | 3  |
| Figure 5 eMDs Practice Support Site - Surescripts Provider Enrollment form          | 4  |
| Figure 6 eMDs Practice Support Site - Surescripts Provider Enrollment form (top)    | 5  |
| Figure 7 eMDs Practice Support Site - Surescripts Provider Enrollment form (bottom) | 6  |
| Figure 8 eMDs Practice Support Site - Submit Enrollment button                      | 7  |
| Figure 9 e-mail from DrFirst.                                                       | 8  |
| Figure 10 EPCSGold Sign in screen                                                   | 8  |
| Figure 11 Agreement for Services screen                                             | 9  |
| Figure 12 Stop screen                                                               | 9  |
| Figure 13 First registration screen 1                                               | 0  |
| Figure 14 Second registration screen 1                                              | 1  |
| Figure 15 Third registration screen 1                                               | 1  |
| Figure 16 Fourth registration screen 1                                              | 1  |
| Figure 17 Fifth registration screen1                                                | 2  |
| Figure 18 Sixth registration screen1                                                | 2  |
| Figure 19 Sixth registration screen1                                                | 3  |
| Figure 20 Seventh registration screen 1                                             | 3  |
| Figure 21 Practices Maintenance Select screen 1                                     | 4  |
| Figure 22 Practice Maintenance Edit screen1                                         | 5  |
| Figure 23 Practice Maintenance Edit screen - General 2 tab 1                        | 5  |
| Figure 24 Practice Providers screen 1                                               | 6  |
| Figure 25 DrFirst Logical Access Control screen1                                    | 6  |
| Figure 26 Operator Maintenance Edit screen 1                                        | 17 |

## Chapter 1 - Electronic Prescribing of Controlled Substances (EPCS) Processes

This document provides process instructions for using Electronic Prescribing of Controlled Substances (EPCS) within Practice Partner.

Setting up a provider for EPCS involves the following three phases:

- 1. SureScripts provider enrollment
- 2. Identity Proofing (IDP)
- 3. Practice Partner setup

**SQL and Oracle users**: Download and install the latest version of the Practice Partner Maintenance (PPMT) utility. For more information, see chapter 7 in the *Practice Partner Utilities Guide*.

### SureScripts provider enrollment

Complete the following steps to enroll the provider in SureScripts.

1. Log on to the eMDs Practice Support Site (https://practicesupport.emds.com/).

| Welcome to the eMDs Practice Support Site                                                                                                    |                                                                                                    |  |  |  |  |  |  |
|----------------------------------------------------------------------------------------------------|----------------------------------------------------------------------------------------------------|--|--|--|--|--|--|
| Within These Pages, You Will Find:                                                                                                    |                                                                                                    |  |  |  |  |  |  |
| <ul> <li>Online Ticket Management - Vie</li> <li>ePrescribing Enrollment - Sign U</li> <li>Product Updates - Updates and</li> <li>Community Resources - Templa</li> </ul> | w, Edit and Submit Support Tickets Online!<br>p for ePrescribing and Manage Providers<br>Licenses for Currently Registered Products<br>les, Meaningful Use Information, and Knowledge-sharing with other Medisoft, Lytec, Practice Partner, and McKesson Practice Choice Users |  |  |  |  |  |  |
| If you have not yet created an account                                                                                                    | please click on the "Create a User Account" link below.                                                                                                    |  |  |  |  |  |  |
| If you have difficulty creating an account                                                                                                    | t or logging in, please contact Technical Support at (855) 463-8326. Support is available 5 am - 5 pm Pacific (8 am - 8 pm Eastern) Monday through Friday.                                                                                                    |  |  |  |  |  |  |
| Username (Email):                                                                                                    |                                                                                                    |  |  |  |  |  |  |
| Password                                                                                                    |                                                                                                    |  |  |  |  |  |  |
| Login Create                                                                                                    | Remember Me User Account Reset Password                                                                                                    |  |  |  |  |  |  |

Figure 1. eMDs Practice Support Site login page

2. If you are not already enrolled in ePrescribing, click the **Surescripts Enrollments** link.

| <b>emds</b>                                  |                                                                      |                                                                                        |                            |                          |  |  |  |
|----------------------------------------------|----------------------------------------------------------------------|----------------------------------------------------------------------------------------|----------------------------|--------------------------|--|--|--|
| HOME WEB TICKETS                             | IRECT EXCHANGE PROVIDER LOOKUP                                       | SUPPORT ESCALATIONS                                                                    | OTHER RESOURCES            | CONTACT                  |  |  |  |
| QUICK LINKS                                  |                                                                      |                                                                                        |                            |                          |  |  |  |
| Downloads & License Files                    | eMDs Practic                                                         | e Support Notifi                                                                       | cations                    |                          |  |  |  |
| Authorized Contact                           | Recent support notifie                                               | cations released by the                                                                | e eMDs Practice S          | upport Teams.            |  |  |  |
| After-Hours Support                          |                                                                      |                                                                                        |                            |                          |  |  |  |
| Meaningful Use                               | You can control how you receiv                                       | You can control how you receive notifications via email here: Subscription Preferences |                            |                          |  |  |  |
| Marketing Emails                             |                                                                      |                                                                                        |                            |                          |  |  |  |
| Request Software Update<br>SURESCRIPTS LINKS | 7:00PM EST                                                           | NOTIFICATION: OptumRx, Pharmacy Benefit Manager, Maintenance<br>7:00PM EST             |                            |                          |  |  |  |
| Surescripts Enrollments 🥌                    | Posted on March 6, 2014 1:46                                         | PM PST in E-Prescribing/Suresc                                                         | ripts                      |                          |  |  |  |
| Surescripts Providers                        | OptumRx (fka Prescriptions So                                        | lutions) Pharmacy Benefit Mana                                                         | der will perform system ma | intenance on Saturd      |  |  |  |
| Documentation and Certificates               | messages including NEWRX ar                                          | nd REFRES messages sent to O                                                           | ptumRx may not transmit    | successfully. NEWR       |  |  |  |
| ENTERPRISE LINKS                             | Surescripts network services -                                       | Prescription Routing Prescription                                                      | History and Prescription F | Benefits - will not be i |  |  |  |
| View my Organizations                        | messaging will be impacted by                                        | the OptumRx scheduled mainter                                                          | nance.                     |                          |  |  |  |
| ACCOUNT                                      |                                                                      |                                                                                        |                            |                          |  |  |  |
| Add/View Support Ticket                      | RESOLVED NOTI                                                        | RESOLVED NOTIFICATION: Practice Partner Clearinghouse                                  |                            |                          |  |  |  |
| Manage Accounts                              | Posted on February 23, 2014 9:30 PM PST in E-Prescribing/Surescripts |                                                                                        |                            |                          |  |  |  |

#### Figure 2. eMDs Practice Support Site - Surescripts Enrollments link

If you are already enrolled in ePrescribing, click the Surescripts Providers link.

| <b><i>e</i>MD</b> s                                               |                                                                                                    |                                                                                                    |                 |         |  |  |  |
|-------------------------------------------------------------------|----------------------------------------------------------------------------------------------------|----------------------------------------------------------------------------------------------------|-----------------|---------|--|--|--|
| HOME WEB TICKETS DI                                               | RECT EXCHANGE PROVIDER LOOKUP                                                                                                    | SUPPORT ESCALATIONS                                                                                                    | OTHER RESOURCES | CONTACT |  |  |  |
|                                                                   |                                                                                                    |                                                                                                    |                 |         |  |  |  |
| QUICK LINKS<br>Downloads & License Files<br>Product Documentation | eMDs Practic                                                                                                    | e Support Notifi                                                                                                    | cations         |         |  |  |  |
| Authorized Contact                                                | Recent support notifications released by the eMDs Practice Support Teams.                                                                                                    |                                                                                                    |                 |         |  |  |  |
| Meaningful Use                                                    | e You can control how you receive notifications via email here: Subscription Preferences                                                                                                    |                                                                                                    |                 |         |  |  |  |
| Marketing Emails<br>Request Software Update<br>SURESCRIPTS LINKS  | est Software Update NOTIFICATION: OptumRx, Pharmacy Benefit Manager, Maintena<br>7:00PM EST                                                                                                    |                                                                                                    |                 |         |  |  |  |
| Surescripts Enrollments                                           | Posted on March 6, 2014 1:46                                                                                                    | PM PST in E-Prescribing/Suresc                                                                                                    | ripts           |         |  |  |  |
| Surescripts Providers   Documentation and Certificates            | ficates OptumRx (fka Prescriptions Solutions), Pharmacy Benefit Manager, will perform system maintenance on Saturday,<br>messages including NEWRX and REFRES messages sent to OptumRx may not transmit successfully. NEWRX ar |                                                                                                    |                 |         |  |  |  |
| ENTERPRISE LINKS<br>View my Organizations                         | Surescripts network services -<br>messaging will be impacted by                                                                                                    | Surescripts network services - Prescription Routing, Prescription History, and Prescription Benefits - will not be impa<br>messaging will be impacted by the OptumRx scheduled maintenance. |                 |         |  |  |  |
| ACCOUNT<br>Add/View Support Ticket                                | RESOLVED NOTI                                                                                                    | FICATION: Practice                                                                                                    | Partner Clearin | ghouse  |  |  |  |
| Manage Accounts                                                   | Posted on February 23, 2014 9:30 PM PST in E-Prescribing/Surescripts                                                                                                    |                                                                                                    |                 |         |  |  |  |

3. If you are not already enrolled in ePrescribing, click the Enroll New Provider button.

| er                                                            | ADs                                                                   |                             |                        |           |                 |         |
|---------------------------------------------------------------|-----------------------------------------------------------------------|-----------------------------|------------------------|-----------|-----------------|---------|
| HOME                                                          | WEB TICKETS                                                           | DIRECT EXCHANGE PROVIDER LC | OKUP SUPPORT ESCALATIO | ONS OTHER | RESOURCES       | CONTACT |
| QUICK LINE<br>Download<br>Product D<br>Authorize<br>After-Hou | ks<br>Is & License Files<br>Documentation<br>d Contact<br>Irs Support | Surescripts E               |                        | ests      |                 |         |
| Meaningf                                                      | ul Use                                                                | Pending Enrollment          | S                      |           |                 |         |
| McKessor<br>Request S                                         | n Marketing Emails<br>Software Update                                 | Name/Domain                 | Organization           | PVID      | Request Date    |         |
| SURESCRIP                                                     | PTS LINKS                                                             | Wayne Best                  | Chris106               | WBS       | 11/10/2016 6:4  | 5:36 PM |
| Surescrip                                                     | ts Enrollments<br>ts Providers                                        | Jeffrey Averill             | Practice Partner       | JCA       | 3/9/2016 2:40:5 | 2 PM    |
| Documen                                                       | tation and Certificates                                               | Patricia Clefisch           | Practice Partner       | PAT       | 2/22/2016 10:20 | 6:44 PM |
| View my (                                                     | SE LINKS<br>Organizations                                             | Bradley Gray                | Practice Partner       | BRG       | 10/27/2016 5:5  | 0:50 PM |
| ACCOUNT                                                       | Support Ticket                                                        | Gary Gray                   | Practice Partner       | GG        | 3/16/2016 6:00  | 18 PM   |
| Change F                                                      | Password                                                              | Josie Nordquist             | Practice Partner       | JMN       | 9/21/2015 5:57  | 35 PM   |

Figure 3. eMDs Practice Support Site - Enroll New Provider button

If you <u>are</u> already enrolled in ePrescribing, click the **Edit** button next to the appropriate provider.

| En       | rolled Surescripts | Providers        |      |                 |               |              |                        |      |
|----------|--------------------|------------------|------|-----------------|---------------|--------------|------------------------|------|
| last nam | -Set               | ect Organization |      | * Apply Filters | Reset Filters |              |                        | <    |
| No.      | Name               | Organization     | PVID | SPI             | Rx Hub Id     | Enrolled For | Enrollment Date        |      |
| 1        | Wayne Best         | Chris106         | WBS  | 3289596172001   | 0229054-00007 | eRx          | 12/6/2016 9:49:05 AM   | Edit |
| 2        | Wayne Best         | Josh106          | WB   | 5437327589001   | 0229054-00002 | eRx          | 11/15/2016 11:16:16 AM | Edit |
| 3        | Wayne Best         | Practice Partner | WBS  | 4184550452001   | 0021406-00019 | eRx, DEX     | 11/4/2016 3:34:08 PM   | Edit |
| 4        | Wayne Best         | Colin106         | WBS  | 1365226637001   | 0229054-00003 | eRx          | 11/14/2016 2:44:48 PM  | Edit |
| 5        | Wayne Best         | Stephen 106      | WBS  | 4545267764001   | 0229054-00005 | eRx          | 12/6/2016 8:22:06 AM   | Edit |
| 6        | Wayne Best         | Mark106          | WBS  | 1105478102001   | 0229054-00004 | eRx          | 11/15/2016 1:20:57 PM  | Edit |

Figure 4. eMDs Practice Support Site - Edit button

4. Complete the Surescripts Provider Enrollment form.

If you <u>are not</u> already enrolled in ePrescribing: Fields outlined in red are required. The e-mail address must be the provider's e-mail address. In the **Service Levels** area, select the **NewRx** and **Controlled Substance** check boxes. You also can select the **Send Hard Token** check box and complete the **Token Mailing Address** fields if you want to receive a physical token

device in addition to the soft token you will receive. eMDs recommends ordering a hard token as a backup to the soft token

| <b>e</b> M                                 | Ds                              |                                |                              |                      |                                  |
|--------------------------------------------|---------------------------------|--------------------------------|------------------------------|----------------------|----------------------------------|
| HOME V                                     |                                 | DIRECT EXCHANGE PROVIDER LOOKU | SUPPORT ESCALATION           | IS OTHER RESOURCES   | CONTACT                          |
| QUICK LINKS<br>Downloads &<br>Product Docu | License Files                   | Surescripts Pro                | ovider Enrollme              | nt                   |                                  |
| Authorized Co                              | ontact                          | Location & Contact Informa     | ation                        |                      |                                  |
| After-Hours S                              | upport                          | Provider Organization          | Select Organization          | ~                    |                                  |
| Meaningful Us                              | se                              | Prefix                         | Provider Prefix              |                      |                                  |
| Request Soft                               | arketing Emails<br>ware Lindate | Name                           | Provider First Name          | Provider Middle Name | Provider Last Name               |
| SURESCRIPTS L                              | LINKS                           | Suffix                         | Provider Suffix              |                      |                                  |
| Surescripts Er                             | nrollments                      | Practice Address               | Street Address (no P.O. Box) | Address Line 2       |                                  |
| Surescripts Pr                             | roviders                        |                                | City                         | Choose State         | ✓ 123456789                      |
| Documentatio                               | on and Certificates             | Home Address                   | Street Address (no P.O. Box) | Address Line 2       |                                  |
| ENTERPRISE LI                              | NKS                             |                                | City                         | Choose State         | ✓ 123456789                      |
|                                            | anizations                      | Primary Phone Number           | 1234567890                   |                      |                                  |
| Add/View Sup                               | port Ticket                     | Primary Fax Number             | 1234567890                   |                      |                                  |
| Change Pass                                | word                            | Cell Phone                     | 1234567890                   | ,                    |                                  |
|                                            |                                 | Home Phone                     | 1234567890                   |                      |                                  |
|                                            |                                 | Work Phone                     | 1234567890                   |                      |                                  |
| SUPPORT EXPIR                              | RATION DATE                     | Beeper                         | 1234567890                   | This much            |                                  |
| Thursday, Jar                              | nuary 01, 2099                  |                                | 1234567890                   | This must            | je me providel s e-mail address. |
| MAIN CONTACT                               |                                 | Email Address                  | someone@emds.com             |                      |                                  |
| Kristine Bones                             | sh                              |                                | Some One Wennes.com          | J                    |                                  |
| MCKESSON CUS                               | STOMER ID                       | Identification                 |                              |                      |                                  |
| MCKESSON SAL                               | LES CONTACTS                    | NPI                            | NPI                          |                      |                                  |

Figure 5. eMDs Practice Support Site - Surescripts Provider Enrollment form

If you <u>are</u> already enrolled in ePrescribing, the following fields are required to enroll in EPCS: **Home Address** (at least **Address Line 1**, **City**, **State**, and **Zip Code**), **DEA**, **Gender**, and **Controlled Substance**. Ensure that the e-mail address is the provider's e-mail address. You also can select the **Send Hard Token** check box and complete the **Token Mailing Address**  fields if you want to receive a physical token device in addition to the soft token you will receive. eMDs recommends ordering a hard token as a backup to the soft token.

| Location & Contact Information |                                                        |  |
|--------------------------------|--------------------------------------------------------|--|
| Organization                   | Practice Partner                                       |  |
| Prefix                         | Mr                                                     |  |
| Name                           | Certification Test Provider                            |  |
| Suffix                         |                                                        |  |
| Practice Address               | 213 Sesame Street Apt 15                               |  |
|                                | Seattle Washington • 123456789                         |  |
| Home Address                   | Street Address (no P.O. Box) Address Line 2            |  |
|                                | City Choose State • 123456789                          |  |
| Primary Phone Number           | 2334567890                                             |  |
| Primary Fax Number             | 2334567890                                             |  |
| Cell Phone                     | 1234567890                                             |  |
| Home Phone                     | 1234567890                                             |  |
| Work Phone                     | 1234567890                                             |  |
| Beeper                         | 1234567890 This must be the provider's e-mail address. |  |
| Evening Phone                  | 1234567890                                             |  |
| Email                          | email@emds.com                                         |  |
| Direct Address                 | Certifi @qa.practicepartner.emds.direct-ci-cert.com    |  |
| Identification                 |                                                        |  |
| NPI                            | 1234567890                                             |  |
| DEA#                           | B525482158 DEA Number                                  |  |
| Provider Id                    | 231                                                    |  |
| Gender                         | Unknown 🔻                                              |  |
| SPI#                           | 6065755566001                                          |  |
|                                |                                                        |  |

Figure 6. eMDs Practice Support Site - Surescripts Provider Enrollment form (top)

| Service Levels                                                                                                    |                                                                                                    |
|----------------------------------------------------------------------------------------------------|----------------------------------------------------------------------------------------------------|
|                                                                                                    | New Dec                                                                                                    |
|                                                                                                    | NewKX                                                                                                    |
| ×.                                                                                                    | Refill                                                                                                    |
|                                                                                                    | Controlled Substance                                                                                                    |
|                                                                                                    | Clinical Messaging (DEX)                                                                                                    |
| Provider Type(s)                                                                                                    |                                                                                                    |
|                                                                                                    | Provider                                                                                                    |
|                                                                                                    | Physician Assistant                                                                                                    |
|                                                                                                    | Nurse Practitioner                                                                                                    |
|                                                                                                    | Resident                                                                                                    |
| Provider Primary Specialty                                                                                                    |                                                                                                    |
| Туре                                                                                                    | Allopathic & Osteopathic Physician 💌                                                                                                    |
| Classification                                                                                                    | Dermatology v                                                                                                    |
| Specialization                                                                                                    | - Choose Specialization •                                                                                                    |
| IDP Information                                                                                                    |                                                                                                    |
|                                                                                                    |                                                                                                    |
| Image: A start and a start a start | Send Hard Token                                                                                                    |
|                                                                                                    | Send to Enrollment Address                                                                                                    |
|                                                                                                    | Send to Home Address                                                                                                    |
|                                                                                                    |                                                                                                    |
|                                                                                                    | A Soft Token will be required to complete the IDP Process as requested Hard Tokens will not arrive prior to the expiration of the IDP invitation |
|                                                                                                    |                                                                                                    |
| Token Mailing Address                                                                                                    | Street Address (no P.O. Box) Address Line 2                                                                                                    |
|                                                                                                    | City Choose State • • 123456789                                                                                                    |
|                                                                                                    |                                                                                                    |

Figure 7. eMDs Practice Support Site - Surescripts Provider Enrollment form (bottom)

**NOTE:** The e-mail address you enter must be unique to the provider. DrFirst may contact the provider via the entered e-mail address to assist in the Identity Proofing (IDP) process.

5. Click the **Submit Enrollment** button. Two e-mails will be sent to the enrolling provider: one containing the soft token and another to start the Identity Proofing (IDP) process.

**NOTE**: Once the provider enrollment has been submitted, activation must be completed within 30 days.

|                                                     | Surescripts Details                                                                                                    |
|-----------------------------------------------------|----------------------------------------------------------------------------------------------------|
|                                                     | Service Levels                                                                                                    |
| Contact Technical Support                           | Ø NewRx                                                                                                    |
| L+1 (855) 368-8326 (Enterprise)                     | E Refui                                                                                                    |
| L+1 (855) 463-8326 (Independent)                    | Controlled Substance                                                                                                    |
| 1 (855) 827-8326 (VAR)                              | Speciality Type(s)                                                                                                    |
| L+1 (877) 507-4541 (Choice)<br>5am-5pm Pacific Time | Physician (M.D.)                                                                                                    |
| Monday through Friday                               | Physician Assistant                                                                                                    |
|                                                     |                                                                                                    |
|                                                     |                                                                                                    |
|                                                     | Resident                                                                                                    |
|                                                     | Provider Primary Speciality                                                                                                    |
|                                                     | Type Behavioral Health & Social Service 🔻                                                                                                    |
|                                                     | Classification Clinical Neuropsychologist •                                                                                                    |
|                                                     | Specialization Clinical v                                                                                                    |
|                                                     | Taxonomy Code 100000000X                                                                                                    |
|                                                     | IDP Information                                                                                                    |
|                                                     |                                                                                                    |
|                                                     | 😑 Send Hard Token                                                                                                    |
|                                                     | Enrollment Type                                                                                                    |
|                                                     | Provider is new to Surescripts and needs a NEW account                                                                                                    |
|                                                     | Provider is currently enrolled in Surescripts and wants to use the account with BOTH eMDs and their original                                                     |
| × 1                                                 | system (use this option if this provider is currently ePrescribing in Practice Choice)                                                                           |
|                                                     | <ul> <li>Provider is currently enrolled in Surescripts and wants to use the account with ONLY eMDs (this option will migrate the Surescripts account)</li> </ul> |
|                                                     | Submit Enrolment                                                                                                    |
|                                                     |                                                                                                    |
|                                                     | © eMDs Inc. 2017 Social Knowledge Collaboration Compass Contact                                                                                                  |

Figure 8. eMDs Practice Support Site - Submit Enrollment button

### Identity Proofing (IDP)

The enrolling provider must complete the following steps to complete the Identity Proofing (IDP) process.

Prerequisite: When you receive the e-mail containing the soft token, install the soft token on a single device (computer or smartphone) other than the one used to access Patient Records. The soft token is a program that provides PIN numbers used for EPCS.

1. When you receive the e-mail from DrFirst, click the link in step 1 in the e-mail.

| 1 m   a kkow = iznolect                                                                                                    | Kecewea                  | 2126            | Categories       | 14     |
|----------------------------------------------------------------------------------------------------|--------------------------|-----------------|------------------|--------|
| <ul> <li>From: DO-NOT-REPLY-EPCS@epcsdrfirst.com (), item)</li> </ul>                                                                                                    |                          |                 |                  |        |
| DO-NOT-REPLY Registration invite for prescribing controlled substances electronically                                                                                                    | Wed 1/21/2015 3          | 3:04 PM 19 KB   |                  | V      |
| Registration invite for prescribing controlled substances electronically                                                                                                    |                          |                 |                  |        |
| DO-NOT-REPLY-EPCS@epcsdrfirst.com                                                                                                    |                          |                 |                  |        |
| If there are problems with how this message is displayed, click here to view it in a web browser.     Sent: Wed 1/21/2015 3:04 PM     To:                                                                                                    |                          |                 |                  |        |
| Welcome Wayne Best,                                                                                                    |                          |                 |                  |        |
| The following email contains the registration invite sent by DrFirst. After completion you will be able<br>electronically.                                                                                                    | to safely and securely   | prescribe contr | olled substances |        |
| Please follow the directions outlined here:                                                                                                    |                          |                 |                  |        |
| Goto <u>Click To Register</u> and choose the 'I have an Invite' link.     Z. If the link is not opening a webpage, please copy and paste the link in a browser and after the     S. Enter the following information into the designated area:     NPI: 4456997947     Invite 10: 9203460f302e48929f3fe2665c47867d     4. Follow the provided instructions.     S. If you may differ to twice a brief demonstration on how to complete this process, click the link | e page is loaded enter t | he NPI and Inv  | nte ID.          | ainina |
| If you have any further questions, please contact us at <a href="mailto:support@drfirst.com">support@drfirst.com</a> or at 1-866-263-6512.                                                                                                    | below to watch this of   | en 4 minute ins |                  |        |

Figure 9. e-mail from DrFirst

The EPCSGold Sign in screen appears with the NPI and Invite ID fields already populated.

**NOTE:** Take note of the URL of this website. You will need to log back into this website later in the process.

|                                                                                                    | EPCS Gold                                        |
|----------------------------------------------------------------------------------------------------|--------------------------------------------------|
| EPCS Gold ™                                                                                                    | Sign in                                          |
| PCS Gold, provides a <b>Simple, Secure, and Certified</b> solution for sending Controlled Bubstance prescriptions<br>fectionically, EPCS Gold is a <b>Certified</b> solution, and has passed stringert auditing requirements set by the DEA it is<br><b>Simple</b> southor that its with your current e-prescription workdow, and a <b>Secure</b> southor which uses Two-Factor                                                                                                    | NP1 Passelease                                   |
| therdication Protocol (TEAP) throughout the product to ensure a high level of brust and security for you as a provider.                                                                                                    | OTP PIN                                          |
| ou are notyet enrolled for EPCS Gold, please make sure you have your <b>Invitation ID</b> and <b>One-Bime password</b><br><b>Rev</b> in hard as you start the identity Proofing process. Your invitation ID can be tourning in the email invitation that was<br>not by our email adverse. Byou are arealized recording, please use your APP invitation that is currently<br>owing on your One-time passwords tokien, and the password you setup during the identity-proofing process to log-in<br>manage your brakes, and add a new blenk for presicioning. | Sign in<br>Forgot Passphrase   Report Lost Token |
|                                                                                                    | L they as holds                                  |
| (                                                                                                    | NOT I                                            |
| (                                                                                                    | kade D                                           |
|                                                                                                    | Proceed y                                        |
|                                                                                                    |                                                  |

Figure 10. EPCSGold Sign in screen

2. Click the Proceed button. The Agreement for Services screen appears.

|                                                                                                    | Sepcs Gold                                                               |
|----------------------------------------------------------------------------------------------------|--------------------------------------------------------------------------|
| Agreement for Services                                                                                                    | Fields marked with * are mandatory                                       |
| TERMS OF USE AND CONDITIONS                                                                                                    |                                                                          |
| "I agree to retain sole possession of the OTP token, and will not share the password or other knowledge fa                                                                             | ctor, with any other person.                                             |
| "I agree to not allow any other person to use the OTP token or enter the knowledge factor or other identificat                                                                         | ion means to sign prescriptions for controlled substances.               |
| "I understand that failure to secure the OTP token, knowledge factor, or biometric information may provide a                                                                           | basis for revocation or suspension of registration.                      |
| "I understand that I have the same responsibilities when issuing prescriptions for controlled substances v<br>to dispense controlled substances only for a legitimate medical purpose. | ta electronic means as when issuing a paper or oral prescription. Lagree |
| Dy clicking this box, you a                                                                                                    | pre 15 the above terms of use 🗭 1 Agree , 1 Desagree 🥫                   |
|                                                                                                    |                                                                          |

Figure 11. Agreement for Services screen

3. Read the Terms of Use and Conditions and click the I Agree button. The Stop screen appears.

| 🧇 DrF     | irst                                                                                                    | <b>EPCS</b> Gold                                                                                                    |  |  |  |  |
|-----------|----------------------------------------------------------------------------------------------------|----------------------------------------------------------------------------------------------------|--|--|--|--|
| BEFORE II | DENTITY PROOFING, YOU WILL NE                                                                                                    | COP<br>THE FOLLOWING IN YOUR POSSESSION:                                                                                                    |  |  |  |  |
|           | Symantec Token                                                                                                    | Personal Credit Card                                                                                                    |  |  |  |  |
|           | You must have at least one token     It is highly recommended that you have 2 tokens for backup purposes     Tokens can be downloaded on your smart device and/or a hard token supplied by yourEHRIEMR vendor     each for the free "VIPACCESS" app on your native app store | <text><list-item><list-item><list-item><list-item><list-item><list-item><list-item></list-item></list-item></list-item></list-item></list-item></list-item></list-item></text> |  |  |  |  |
|           | Copyright © 2000 - 2017 Dr                                                                                                    | First <sup>me</sup> . All Rights Reserved.                                                                                                    |  |  |  |  |

Figure 12. Stop screen

4. Ensure that you have your token and personal credit card (MasterCard or Visa only) available and click the **Continue** button. The first registration screen appears.

| 0                                | 2                  | 3 | 4                                                         | 5                                                            | 6                                                 | 7                   |
|----------------------------------|--------------------|---|-----------------------------------------------------------|--------------------------------------------------------------|---------------------------------------------------|---------------------|
| NP1                              |                    |   | Optional<br>(Following)<br>purpose)                       | Fields<br>Selds are optional but we st                       | rongly recommend you to fill be<br>Choose a Value | is for senification |
| Last Name*                       |                    |   | Driver's Li                                               | cense Number                                                 |                                                   |                     |
| Email Address *                  |                    |   | Secondary                                                 | Phone                                                        |                                                   |                     |
| Date of Eirth (MMDD//////)*      |                    |   |                                                           |                                                              |                                                   |                     |
| DEA Number *                     |                    |   |                                                           |                                                              |                                                   |                     |
| DEA State                        | Choose a Value     | * |                                                           |                                                              |                                                   |                     |
| Home Street Address*             |                    |   |                                                           |                                                              |                                                   |                     |
| Home City*                       |                    |   |                                                           |                                                              |                                                   |                     |
| Home State *                     | Choose a Value     | * |                                                           |                                                              |                                                   |                     |
| Home Zip *                       |                    |   |                                                           |                                                              |                                                   |                     |
| Home Phone *                     |                    |   |                                                           |                                                              |                                                   |                     |
|                                  |                    |   |                                                           |                                                              |                                                   |                     |
| Additional data required for ide | ntity verification |   |                                                           |                                                              |                                                   |                     |
| Social Security Number*          |                    |   | (To protect your prive                                    | icy, only the first 0                                        |                                                   |                     |
| Credit Card Namber*              |                    |   | excluded include: An<br>debit cards, and can<br>feature.) | ard are required. Ccs<br>nerican Express,<br>ds with a debit |                                                   |                     |

Figure 13. First registration screen

5. Complete the fields on this screen. The fields marked with a red asterisk (\*) are required.

The address that you enter must be your home address (not your practice address). This address is used only for the IDP process and must match the billing address of the credit card you provide. The credit card must be a personal credit card; it cannot be a debit card or a business credit card. American Express is not accepted. Only the first eight characters of the credit card number are required.

If you choose to enter your driver's license number, DrFirst may require you to enter your driver's license class at the end of the number. For example, if your license number is **51072841** and your license class is **C**, then you would enter **51072841C**.

The second registration screen appears.

| 1 | According to your credit profile, you may have opened an auto<br>loan in or around July 2011, Please select the lender for this<br>account, Byod on thine work an auto loan, select WORE OF<br>THE ABOVEDOES NOT APPLY.*<br>AUTOMOTIVE FINANCE<br>O BARK AMERICA<br>O NIDEAN MOTOR ACCEPTANCE<br>O WELLS FAROO DARK<br>O NONE OF THE ABOVEDOES NOT APPLY | 2 | You may have opened a mortgage loan in or around January<br>2011, Please select the dollar amount range in which your<br>monthly mergrage payment fills. Refer only to the regular<br>monthly apprend which includes principal, infer est, and escrew<br>(secrew code) include taxes and insurance of collected by<br>lender). If you have not had a mortgage payment now or in the<br>past, please select 100KC of THE ABOVEDOES NOT APPLY.*<br>0 1420 - 5619<br>0 15020 - 51019<br>0 1020 - 51219<br>0 100NE OF THE ABOVEDOES NOT APPLY |
|---|----------------------------------------------------------------------------------------------------|---|----------------------------------------------------------------------------------------------------|
| 3 | According to ear records, you currently own, or have owned<br>within the paral year, one of the following vehicles. Please select<br>the vehicle that you per chased o leased prior to January 2011<br>from the following choices. *                                                                                                    |   |                                                                                                    |
|   | O JEEP CHEROKEE WADONEER                                                                                                    |   |                                                                                                    |
|   | SUZUKI GRAND VITARA                                                                                                    |   |                                                                                                    |
|   | O HYUNDAI TUCSON                                                                                                    |   |                                                                                                    |
|   | O JEEP CHEROKEE                                                                                                    |   |                                                                                                    |
|   | O NONE OF THE ABOVE                                                                                                    |   |                                                                                                    |
|   |                                                                                                    |   |                                                                                                    |
|   |                                                                                                    |   | Quit Continue                                                                                                    |

Figure 14. Second registration screen

6. Answer the three questions that are based on your financial history and click the **Continue** button.

**NOTE:** If you answer one question incorrectly, you may still pass the IDP. If you fail (answer more than one question incorrectly), you must start the IDP process over. If you fail the IDP three times, your account will be locked and you must wait 24 hours to attempt the IDP process again.

If you answered the questions correctly, the third registration screen appears, confirming that you have successfully verified your identity.

|                                 |                                  |                               |               |   |             | EPCSG                    | OIC |
|---------------------------------|----------------------------------|-------------------------------|---------------|---|-------------|--------------------------|-----|
| User Registratio                | on                               |                               |               |   | Fields mark | xed with * are mandatory |     |
| 0                               | 0                                | 3                             | 4             | 5 | 6           | 7                        |     |
| Congratulations choose a passpi | we have successfully ve<br>brase | erified your identity. Please | click Next to |   |             |                          |     |
|                                 |                                  |                               |               |   |             | Next +                   |     |

Figure 15. Third registration screen

7. Click the Next button. The fourth registration screen appears.

|                                                                                                    |                                                                                                    |                                                                                                    |                                                                                                |                                                                            | ŝ               | EPCS                 | iold |
|----------------------------------------------------------------------------------------------------|----------------------------------------------------------------------------------------------------|----------------------------------------------------------------------------------------------------|------------------------------------------------------------------------------------------------|----------------------------------------------------------------------------|-----------------|----------------------|------|
| User Registration                                                                                                    |                                                                                                    |                                                                                                    |                                                                                                |                                                                            | Fields marked v | vith * are mandatory |      |
| 0                                                                                                    | 0                                                                                                    | 3                                                                                                    | 4                                                                                              | 5                                                                          | 6               | 7                    |      |
| Piesse choose a passphras<br>Piesse create a security ou<br>through the Presorter Da<br>Piesse enter à question that<br>Choose Passphrase *<br>Re-enter Passphrase *<br>Security Aussier * | ie. This passphrase will<br>ston and correspondin<br>thobard. During this pro-<br>lis personal to you, and | I be used when you send a<br>g answer for your account,<br>easy, you will be asked yo<br>for which only you know th | controlled substance pr<br>Byou ever forget your pa<br>or security question and :<br>e answer. | escripton electronically<br>ssphrase, you may reset<br>asked to answer it. |                 |                      |      |
|                                                                                                    |                                                                                                    |                                                                                                    |                                                                                                |                                                                            | Quit            | Continue >           |      |

Figure 16. Fourth registration screen

8. Complete the fields on this screen to create a passphrase and a security question. This passphrase will be used during the process of sending a controlled substance within the e-Prescribing application as well as to access your EPCS account in the future. The passphrase must contain both lowercase and uppercase alphabetic characters, a numeric digit, and a special character (for example, Abc12345@). Please be aware that eMDs cannot retrieve a lost or forgotten passphrase.

Click the **Continue** button. The fifth registration screen appears, notifying you that the passphrase was created successfully.

|                   |                        |       |   |   |             | EPCS                     | COLC<br>end By CAFFIEL & |
|-------------------|------------------------|-------|---|---|-------------|--------------------------|--------------------------|
| User Registration | n                      |       |   |   | Fields mark | ied with * are mandatory |                          |
| 0                 | 0                      | 3     | 0 | 6 | 6           | 7                        |                          |
| You have added th | ie passpitrase success | lully |   |   |             |                          |                          |
|                   |                        |       |   |   |             | Continue >               |                          |
|                   |                        |       |   |   |             |                          |                          |

Figure 17. Fifth registration screen

9. Click the **Continue** button. The sixth registration screen appears.

|                  |            |        |   |   |             | EPCS                    | iol<br>No By Define |
|------------------|------------|--------|---|---|-------------|-------------------------|---------------------|
| Register Toke    | ns         |        |   |   | Fields mark | ed with * are mandatory |                     |
| 0                | 0          | 3      | 0 | 6 | 6           | 7                       |                     |
| Registered Toker | ns         |        |   |   |             |                         |                     |
| Token Name       | Serial No. | Status |   |   |             |                         |                     |
| Add Token        |            |        |   |   |             |                         |                     |
| Token Name *     |            | 0      |   |   |             |                         |                     |
| Serial No *      |            | 0      |   |   |             |                         |                     |
| OTP PIN*         |            | •      |   |   |             |                         |                     |
|                  | Add Token  |        |   |   |             |                         |                     |

Figure 18. Sixth registration screen

10. Complete the fields on this screen as specified in the following table.

| Field      | Description                                                                                                    |  |  |
|------------|----------------------------------------------------------------------------------------------------|--|--|
| Token Name | Enter a nickname for the token.                                                                                                    |  |  |
| Serial No  | Enter the serial number from the back of the physical token (the serial number starts with AVT) or the Credential ID from the soft token.                                                  |  |  |
| OTP PIN    | Enter the OTP PIN from the token. Obtain this number from the physical token by pressing the blue button on the token.                                                                     |  |  |
|            | <b>NOTE:</b> On the physical token, the PIN resets<br>and changes every 30 seconds, so if the PIN<br>disappears before you enter it, simply push the<br>blue button again for another PIN. |  |  |

Click the **Add Token** button. A message appears informing you that the token has been added to your account.

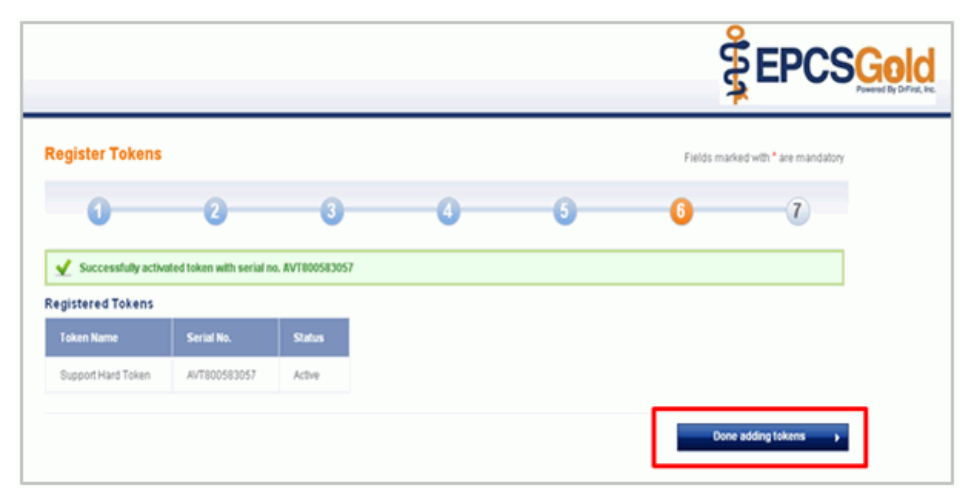

Figure 19. Sixth registration screen

11. Click the Done adding tokens button. The seventh registration screen appears.

|                                                                                                    |                                                                                                    |                                                                                                    |                                                                                                    | ŝ                                                                     | EPCSG                                        | ld<br>office, bec |
|----------------------------------------------------------------------------------------------------|----------------------------------------------------------------------------------------------------|----------------------------------------------------------------------------------------------------|----------------------------------------------------------------------------------------------------|-----------------------------------------------------------------------|----------------------------------------------|-------------------|
| User Registration                                                                                                    |                                                                                                    |                                                                                                    |                                                                                                    | Fields marked                                                         | with * are mandatory                         |                   |
| 0 0                                                                                                    | 0                                                                                                    | 0                                                                                                    | 6                                                                                                   | 0                                                                     | 0                                            |                   |
| Within bus natl 23 business data, you should receive<br>and enter your continuation code. Crice you have 0<br><b>Experiment</b><br><b>Continuation code</b><br><b>Continuation of the second second se</b> | ine alter through FEDE/Kon<br>ficktion ession in Joo have<br>net the, the secure ordential<br>FERENCE-ID = 19709551 | is our denthy vertical to use of the state of the state o | on window, Experient, Please<br>In your recease the latter, failed<br>has the need step will become | DO NOT three that letter an<br>the instructions to log bad<br>active. | way. This letter will<br>K on to this system |                   |
|                                                                                                    | Copyrigh                                                                                                    | t 🗢 2000 - 2011 Diffit                                                                                                    | st <sup>ra</sup> . Al Rights Reserved.                                                              |                                                                       |                                              |                   |

Figure 20. Seventh registration screen

If a cell phone number was entered during the IDP process, the provider will receive an IDP Confirmation Code via text message within 15 minutes of completing identity proofing. Otherwise, the provider will receive the IDP Confirmation Code in a letter from Experian delivered via USPS First Class Mail within seven days. This letter will be mailed to the home address you provided during the IDP process.

- 12. After you receive the text message or letter, log back into the EPCSGold website using the URL you noted in step 1. You will need the OTP PIN from your token and the passphrase you created in step 8.
- 13. Enter the IDP Confirmation Code you received via text message or in the letter from Experian.

### **Practice Partner setup**

The provider you are enrolling/activating and a Patient Records user who has access to Practice Maintenance are required to complete the following steps to finish setting up the provider for EPCS.

- 1. Log into Practice Partner.
- 2. Select Maintenance > Practices. The Practices Maintenance Select screen appears.

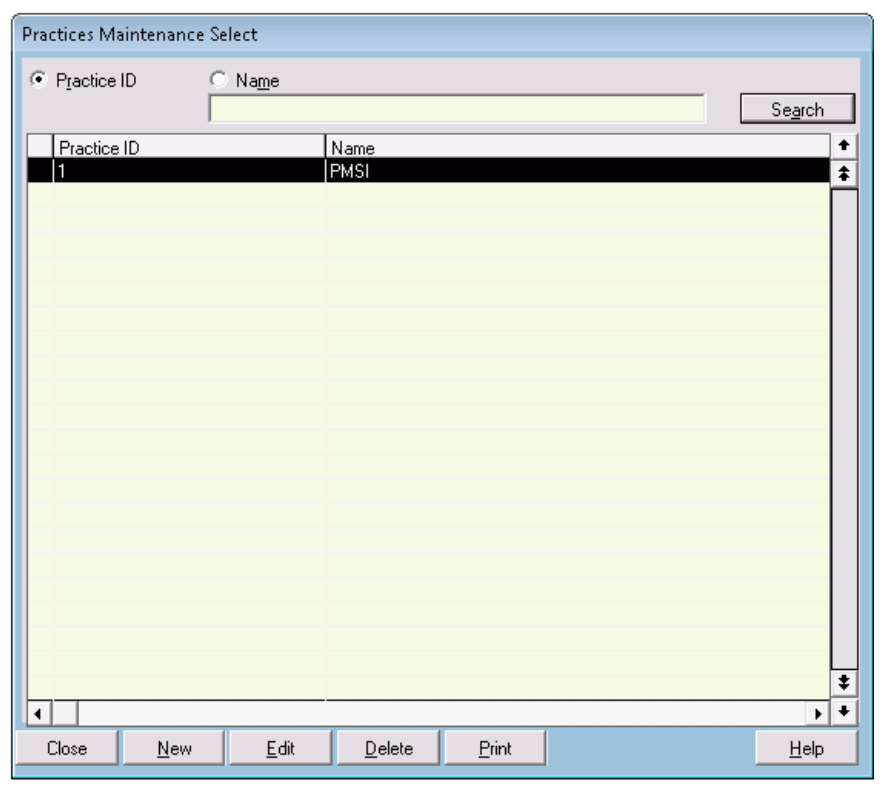

Figure 21. Practices Maintenance Select screen

3. Select the practice with which the provider is associated and click the **Edit** button. The Practice Maintenance Edit screen appears.

| Practice Maintena | nce <edit>: 1</edit> |         |                                   |                      | 23           |
|-------------------|----------------------|---------|-----------------------------------|----------------------|--------------|
| Code: 1           | Name:                | PMSI    |                                   | Status: Active       | •            |
| General 1         | General 2            | Records | Scheduler                         | Billing              | Other Data   |
| Address:          | ▼ Postal Code:       |         | Work: 🖀 ()<br>Fax: ()<br>Email: 🖅 |                      |              |
| Address:          |                      |         | 🔲 Use Pay To Inform               | mation on ECS Claims |              |
| City:             | ▼ Postal Code:       |         | Work: 🖀 ()<br>Fax: ()<br>Email: 🖅 | ·                    |              |
| OK (              | Cancel               |         |                                   |                      | <u>H</u> elp |

Figure 22. Practice Maintenance Edit screen

4. Select the General 2 tab.

| Practice Main                      | tenance <edit< th=""><th>&gt;:1</th><th></th><th></th><th></th><th>×</th></edit<> | >:1          |         |           |                | ×            |
|------------------------------------|-----------------------------------------------------------------------------------|--------------|---------|-----------|----------------|--------------|
| Code: 1                            |                                                                                   | Name:        | PMSI    |           | Status: Active | <b>_</b>     |
| General 1                          | G                                                                                 | eneral 2     | Records | Scheduler | Billing        | Other Data   |
| – Demographic<br>C<br>Postal<br>Cr | c Defaults                                                                        | ]            | Ac      | Provider: | <b>*</b>       |              |
| Providers Affi                     | iliated with Pract                                                                | ice:         |         |           | lees luiseur   |              |
|                                    | Visit Type                                                                        | Visit Length |         |           | IEPCS NADEAN   |              |
| ОК                                 | Cancel                                                                            |              |         |           |                | <u>H</u> elp |

Figure 23. Practice Maintenance Edit screen - General 2 tab

5. In the **Providers Affiliated with Practice** area, select the provider and click the **Edit Prv** button. The Practice Providers screen appears.

| I | Practice Providers |                            |  |  |  |  |  |  |
|---|--------------------|----------------------------|--|--|--|--|--|--|
|   | Provider:          | 10 💌                       |  |  |  |  |  |  |
|   | Type Of Visit:     | <b>_</b>                   |  |  |  |  |  |  |
|   | Length Of Visit:   | <b>_</b>                   |  |  |  |  |  |  |
|   | SureScripts ID:    | 3039756114001              |  |  |  |  |  |  |
|   |                    |                            |  |  |  |  |  |  |
|   |                    |                            |  |  |  |  |  |  |
|   | [EPCS LACT]        | ✓ Provider is EPCS-Enabled |  |  |  |  |  |  |
|   | OK                 | Cancel <u>H</u> elp        |  |  |  |  |  |  |

Figure 24. Practice Providers screen

6. Enter the provider's SureScripts ID and click the **EPCS LAC** button. The DrFirst Logical Access Control screen appears.

| ccess - https://ui.staging.epcsdrfirst.co                                                                                                    | onyUtLaunchLogicalAcces                        | <b>.</b>                                                    | in the second second second second second second second second second second second second second second second |                                                                                |                                                                    |
|----------------------------------------------------------------------------------------------------|------------------------------------------------|-------------------------------------------------------------|----------------------------------------------------------------------------------------------------|--------------------------------------------------------------------------------|--------------------------------------------------------------------|
| Sector Control Control | t.<br>M                                        |                                                             |                                                                                                    | •                                                                              | <b>EPCS</b> Gold                                                   |
| Organization: Practice_Partne<br>9420 Key West A                                                                                                    | r_organization_name<br>Avenue Rockville MD 208 | Logical Access C<br>Administra                              | ontrol Activity Report Aud<br>tor: PMSI (1)                                                                     | ?                                                                              | EPCS Logical Access Control Help<br>Alert Email Configuration Exit |
| Search Prescribers                                                                                                    | First Nan                                      | 10                                                          | Last Name                                                                                                    | NPI                                                                            | Search                                                             |
| Prescriber                                                                                                    | NPI                                            | DEANumber                                                   | Last Change                                                                                                    | EPCS<br>Status                                                                 | Grant                                                              |
| Best, Wayne                                                                                                    | 9745235629                                     | DC8948929                                                   | Fri Oct 28 17:29:07<br>EDT 2016                                                                                 | ENROLLED                                                                       | Active     Inactive                                                |
| Authorizing Prescriber<br>By entering your two-factor author<br>This transaction will be digitally sig<br>Choose your Device from Bist                                                                                                    | tication dotails above, yo<br>ned.<br>Enter y  | Enter NPI:<br>H are agrowing to che<br>our signing passphra | ange accass for the prescribe<br>Se                                                                             | Valifiate rs and locations listed above. Enter the pin from yo Show Clear Text | bur oTP tokes                                                      |
|                                                                                                    |                                                | Copyright @ 2000 - 2                                        | 016 DrFirst™ All Rights Resen                                                                                   | ved.                                                                           |                                                                    |

Figure 25. DrFirst Logical Access Control screen

This screen lists only those providers who have enrolled, meaning they have completed the IDP process with Experian, activate their tokens, and entered their IDP Reference IDs successfully. The providers with inactive grants are listed first.

- 7. Search for or locate the provider in the list and select the Active option button for the provider.
- 8. In the Enter NPI field, enter the validating provider's NPI.
- Select the OTP token from the Choose your Device from list field and enter the provider's passphrase and OTP PIN from the token. Click the Authorize button. The Practice Providers screen reappears with the Provider is EPCS-Enabled check box selected automatically.
- 10. Select Maintenance > Setup > **Operators**.
- 11. If asked, enter your password.
- 12. Click the **OK** button. The Operator screen appears.
- 13. Highlight the operator from the list.
- 14. Click the Edit button. The Operator Maintenance Edit screen appears.

| Operator Maintenance <edit< p=""></edit<>                            | >                               |                                                  |                                    | ×            |
|----------------------------------------------------------------------|---------------------------------|--------------------------------------------------|------------------------------------|--------------|
| General                                                              | Practice-Ac                     | cess Levels                                      | Patient Record                     | ls           |
| ID Code:<br>Name (Last, First MI):<br>Password:<br>Sign-on Practice: | ABC<br>Cobb, Able B<br>Password | Ledger Re<br>Operator T<br>Status:<br>Sign-on Pr | port ID: 1<br>itle: M.D.<br>Active |              |
| Default Demographic Guide:<br>Email:                                 | STANDARD                        |                                                  | This Operator<br>above Provide     | IS the<br>er |
| Direct:                                                              |                                 | Access Le                                        | evel: HI                           | •            |
| Telephone Code:                                                      | Reset Password                  | Print Group                                      | p: STANDARD                        | •            |
| Temporary New Password:                                              |                                 |                                                  |                                    |              |
| Notes:                                                               |                                 |                                                  |                                    | *            |
| Cancel                                                               |                                 |                                                  |                                    | <u>H</u> elp |

Figure 26. Operator Maintenance Edit screen

15. Select the **General** tab, select the **This Operator IS the above Provider** check box, and click the **OK** button.

The provider now is set up to electronically prescribe controlled substances in Practice Partner.